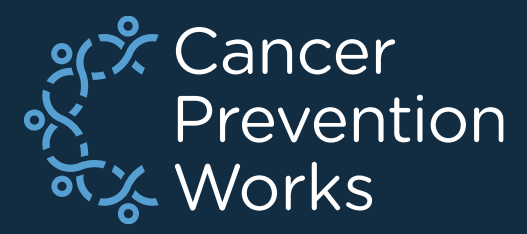

# **Developing a V25A Custom Metafile:** Importing Updates to an Existing Custom V25 Metafile

Matt Mayfield, MS, CTR NPCR EDITS Coordinator

cancerinformatics@cdc.gov

Informatics, Data Science, and Applications Team (IDSAT) Cancer Surveillance Branch Division of Cancer Prevention and Control NCRA

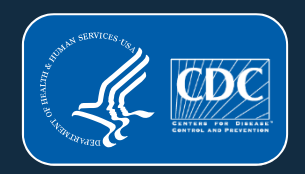

# **Focus of this Presentation**

IMPORTING UPDATED STANDARD METAFILE OBJECTS

- NPCR's EditWriter 6 software
- Associated with a **minor update** or **new metafile iteration.**
- Agencies will import V25A standard metafile updates (Import metafile) into an already customized State-Specific V25 metafile. (Target metafile)
- Know your customizations and how V25A changes may impact them.
- Some agencies may require a different approach to updating metafiles. Support is available at: <u>cancerinformatics@cdc.gov</u>.

### **NPCR-EDITS Software**

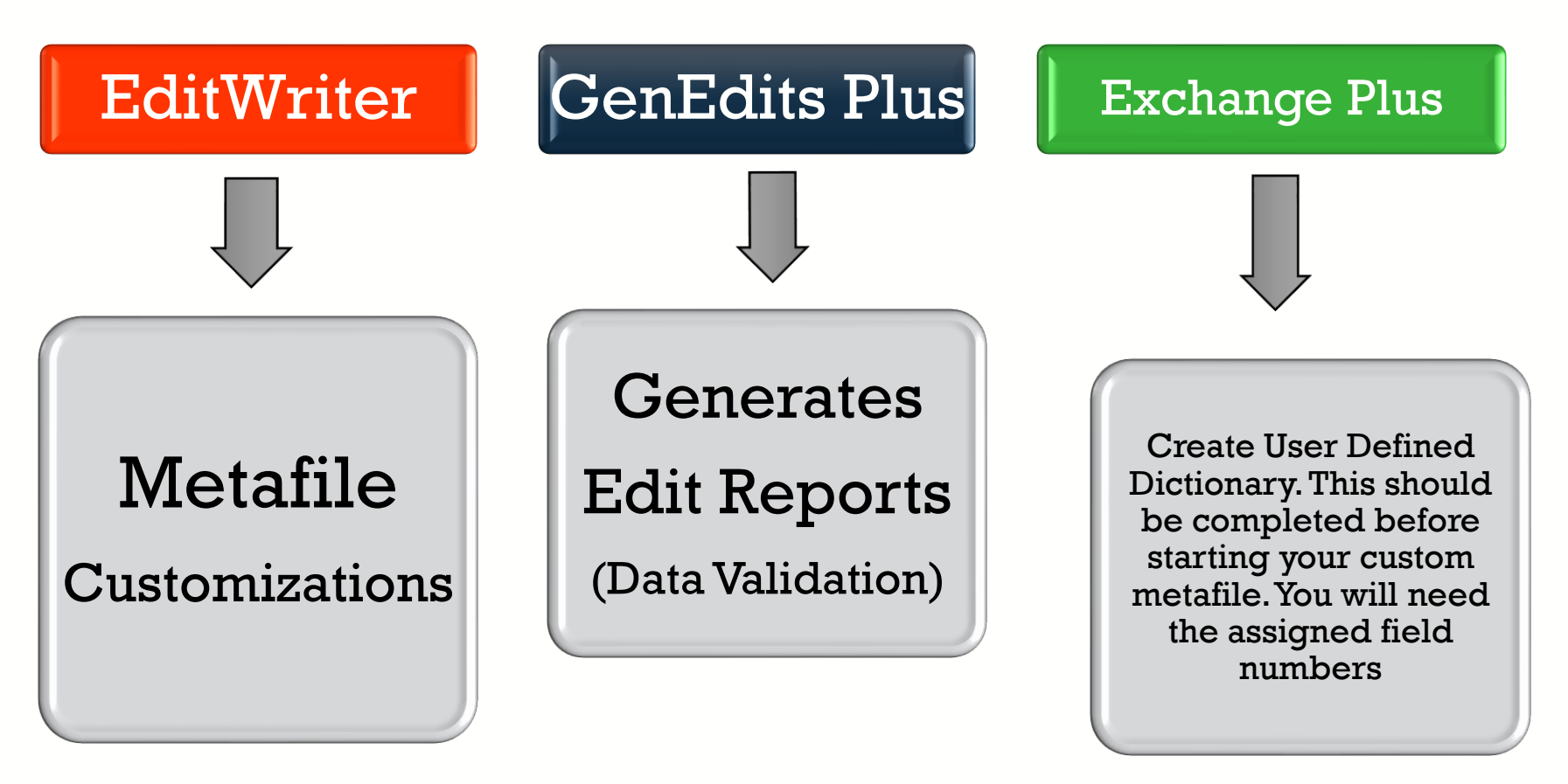

https://www.cdc.gov/cancer/npcr/tools/edits/edits50.htm

# **New Metafile Version Release**

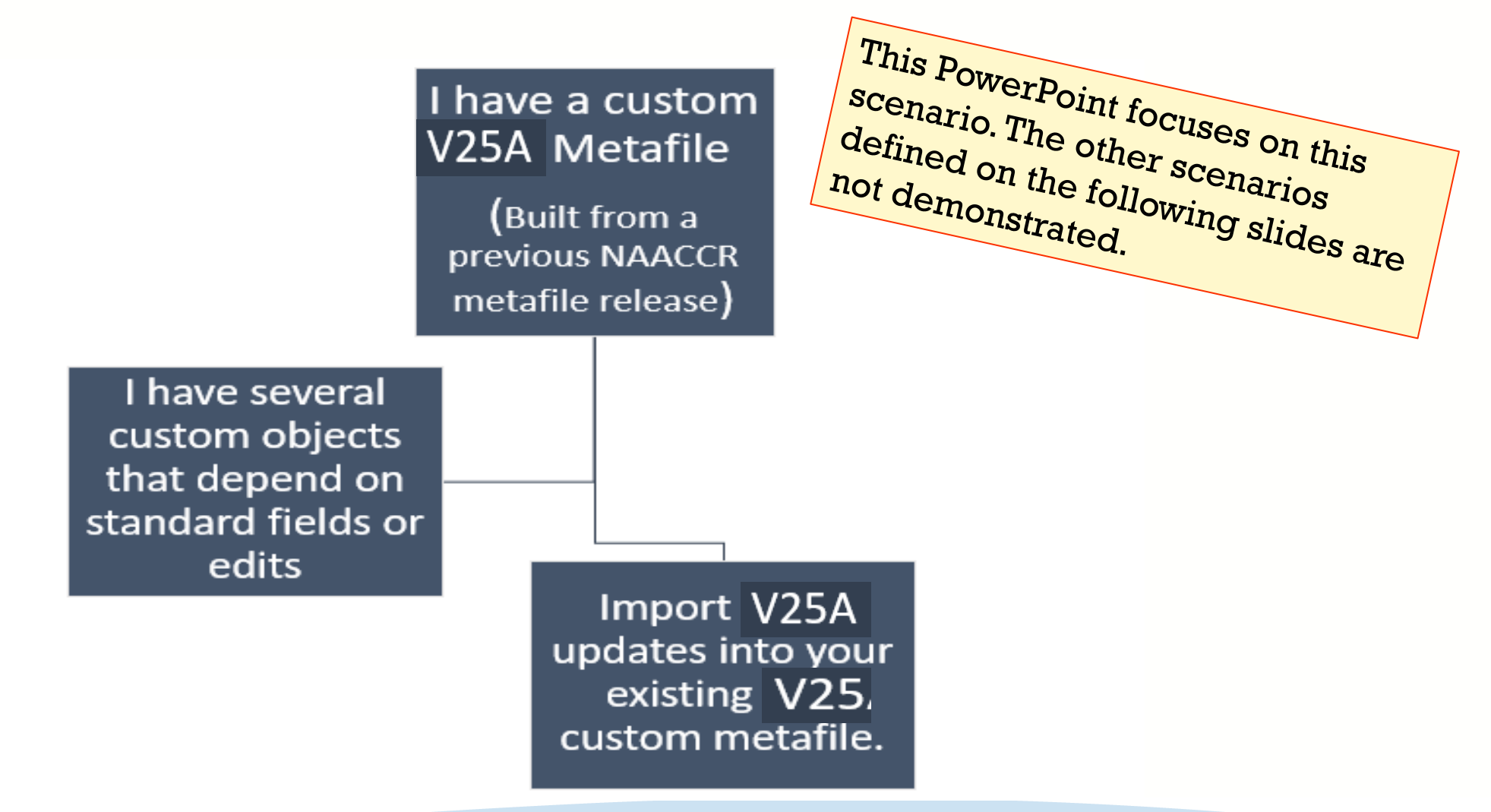

# New Metafile Version Release (Scenario 2)

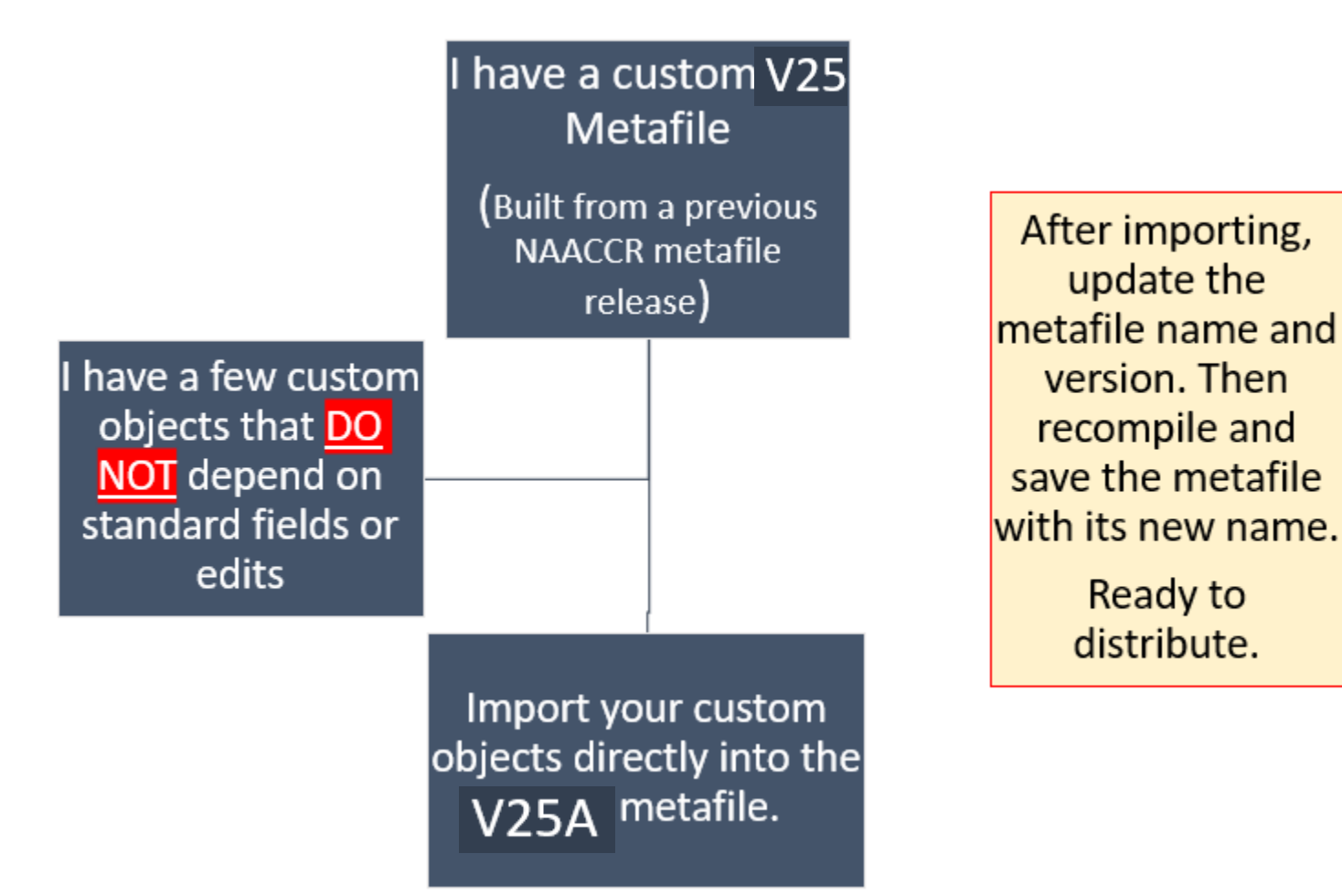

# **New Metafile Version Release (Scenario 3)**

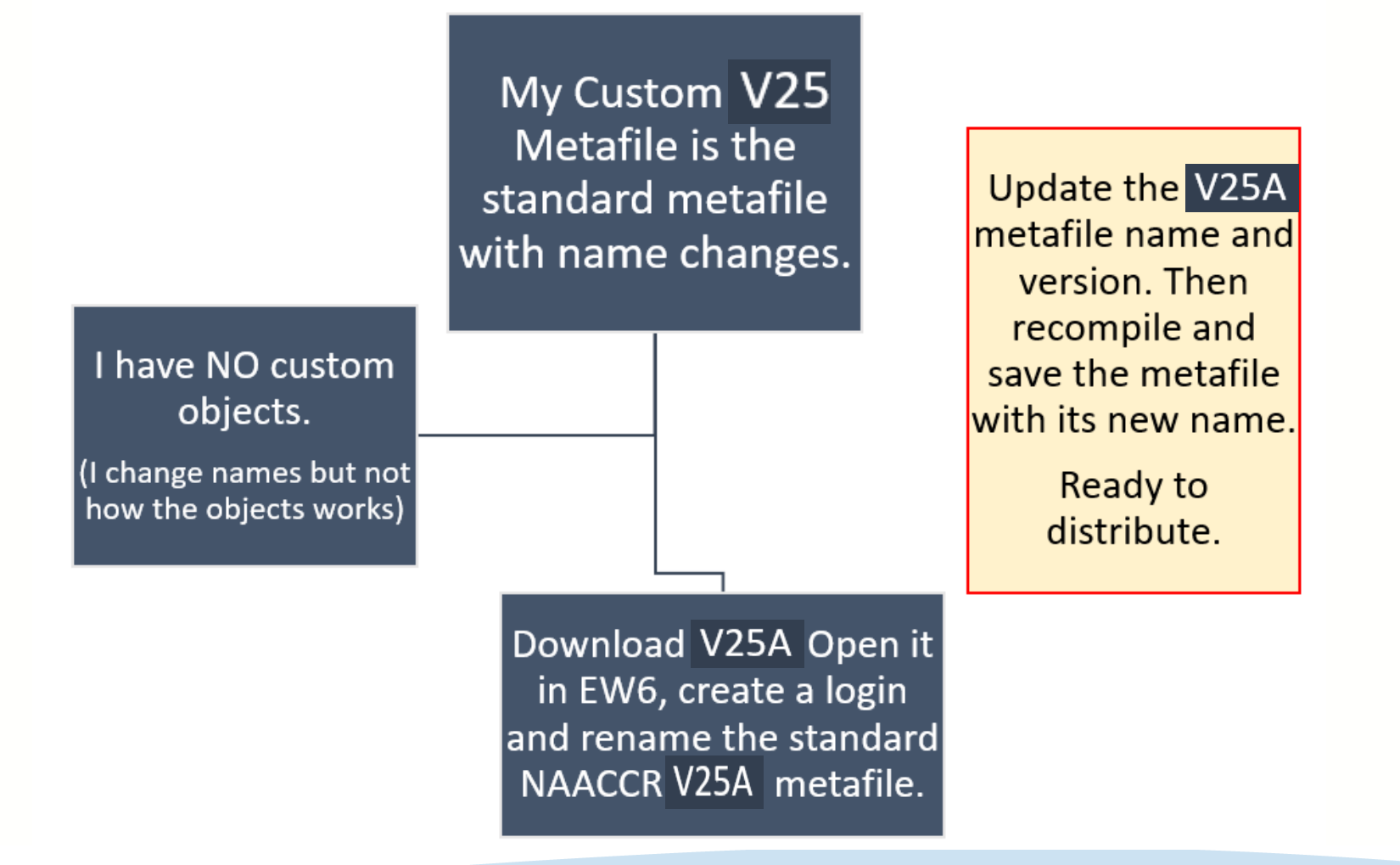

Reliable. Trusted. Scientific.

### **PRIOR TO BEGINNING THIS PROCESS**

#### □ Review the NAACCR V25A changes spreadsheet

Standards for Cancer Registries, Standard Data Edits, Volume IV – NAACCR

Carefully review your custom edits and edit sets

Many edits have changed (see Elaine's presentation)

- □ Intentionally introduce edit updates or dependency updates from V25A.
- □All changes will need to be reflected in your custom edits/edit sets
- □Always review the Required Status Table
- Update your Metafile Version and comments. These populate in validation reports.

## **EditWriter 6: Import Metafile Definitions**

- Target Metafile
  - Metafile that will *receive* imported objects (Custom V25)
    - This metafile will receive updated objects from the standard V25A NAACCR metafile.
- Import Metafile
  - Metafile from which updated objects will be selected for import (NAACCR V25A)
    - This metafile has the updated versions of standard objects/dependencies.

### Dependencies

- Import the updated NAACCR V25A metafile objects with Dependencies when prompted!
  - You want to have the most updated versions of all standard metafile dependencies in your custom metafile (fields, messages, tables, edits).
  - Most of the time, the *minor update* process requires importing *with* dependencies.

### **Download the V25A metafile from NAACCR**

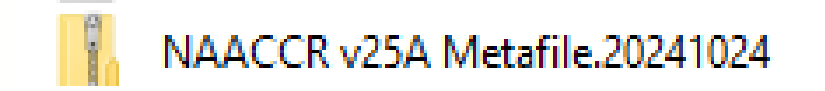

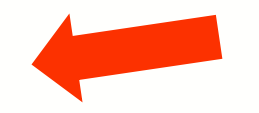

Standards for Cancer Registries, Standard Data Edits, Volume IV

Download the V25A NAACCR metafile to any location on your computer. This is your IMPORT metafile.

## **Download NPCR's EditWriter 6**

#### Download and installation

#### EditWriter

Download EditWriter Version 6.0.61.0: <u>EW6\_Install.zip</u> ☑ (compressed file, 8MB), release date September 12, 2024.

The download includes:

- Release notes and programmer documentation.
- A context-sensitive user help file.
- CStage0205.dll (for running Collaborative Stage edits).
- Configuration files for generating reports.

Download or verify you are using the latest version of EditWriter: <u>NPCR-EDITS | CDC</u>

#### **Open Your V25 Custom Metafile First in EditWriter**

• Select OPEN and browse to the location on your computer where you saved your custom V24 metafile. Now select OPEN in the file window (lower right).

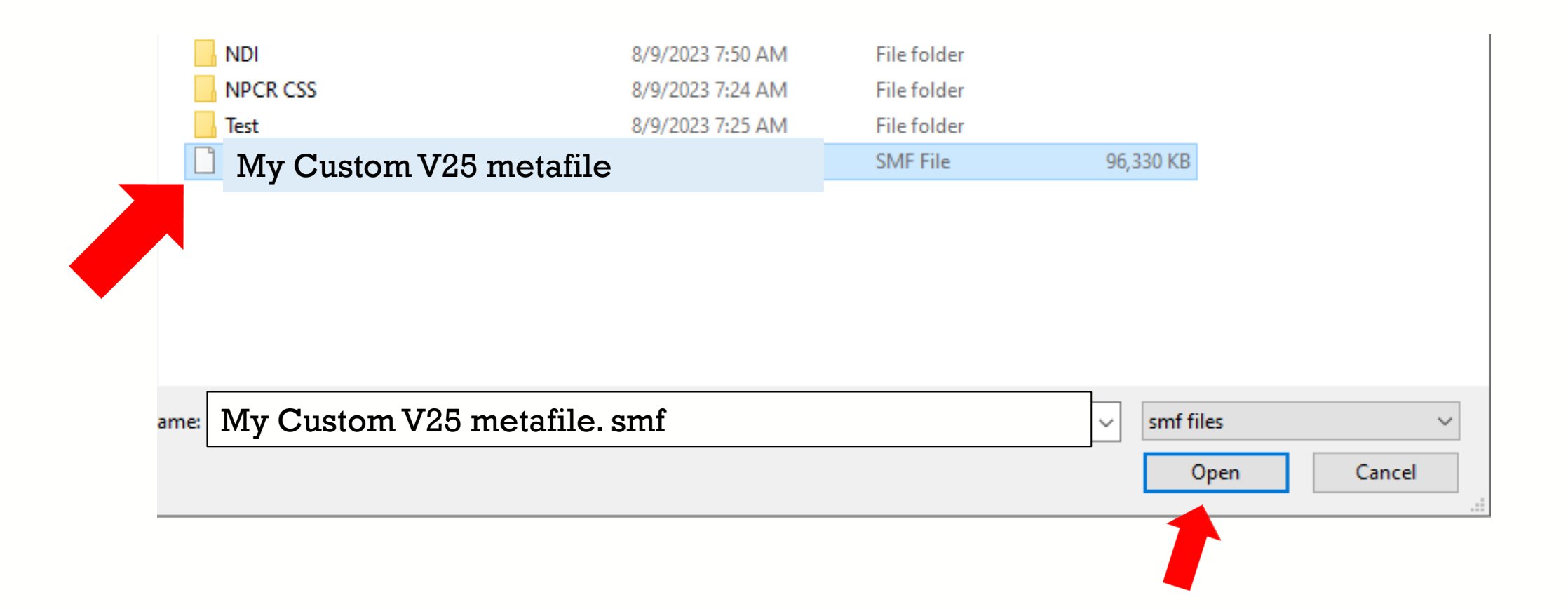

DCPC

RELIABLE

TRUSTED

SCIENTIFIC

# Login Prompt will appear

- Login to access and modify your existing custom metafile.
- Use your existing agency and password.
- We will import/open the V25A NAACCR metafile in the next step.
- All users need an agency code and password to modify a metafile.
- Never use NONE as your agency.

Instructions are found in the EditWriter help menu. Remember your credentials. NPCR does not have access to your application.

| Agency Code<br>Password |             |
|-------------------------|-------------|
|                         | OK X Cancel |

## Import Metafile: Open The NAACCR V25A Metafile

| > Metafiles > NAACCR > V24A        |               |          |                 |        |
|------------------------------------|---------------|----------|-----------------|--------|
| □ Name                             | Date modified | Туре     | Size            |        |
| <sup>55</sup> NAACCR_v25A_20241024 | 10/24/2024    | SMF File | 96,357 KB       |        |
|                                    |               |          |                 |        |
|                                    |               |          |                 |        |
|                                    |               |          |                 |        |
| ne 📄 NAACCR_v25A_20241024.smf      |               |          | ✓ smf metafiles | ~      |
|                                    |               |          | Open            | Cancel |
|                                    |               |          |                 |        |
|                                    |               |          |                 |        |

Select IMPORT from the EditWriter tool bar and browse to wherever you saved the V25A NAACCR metafile. Highlight the metafile and select OPEN in the file browser.

## **Edit Writer 6**

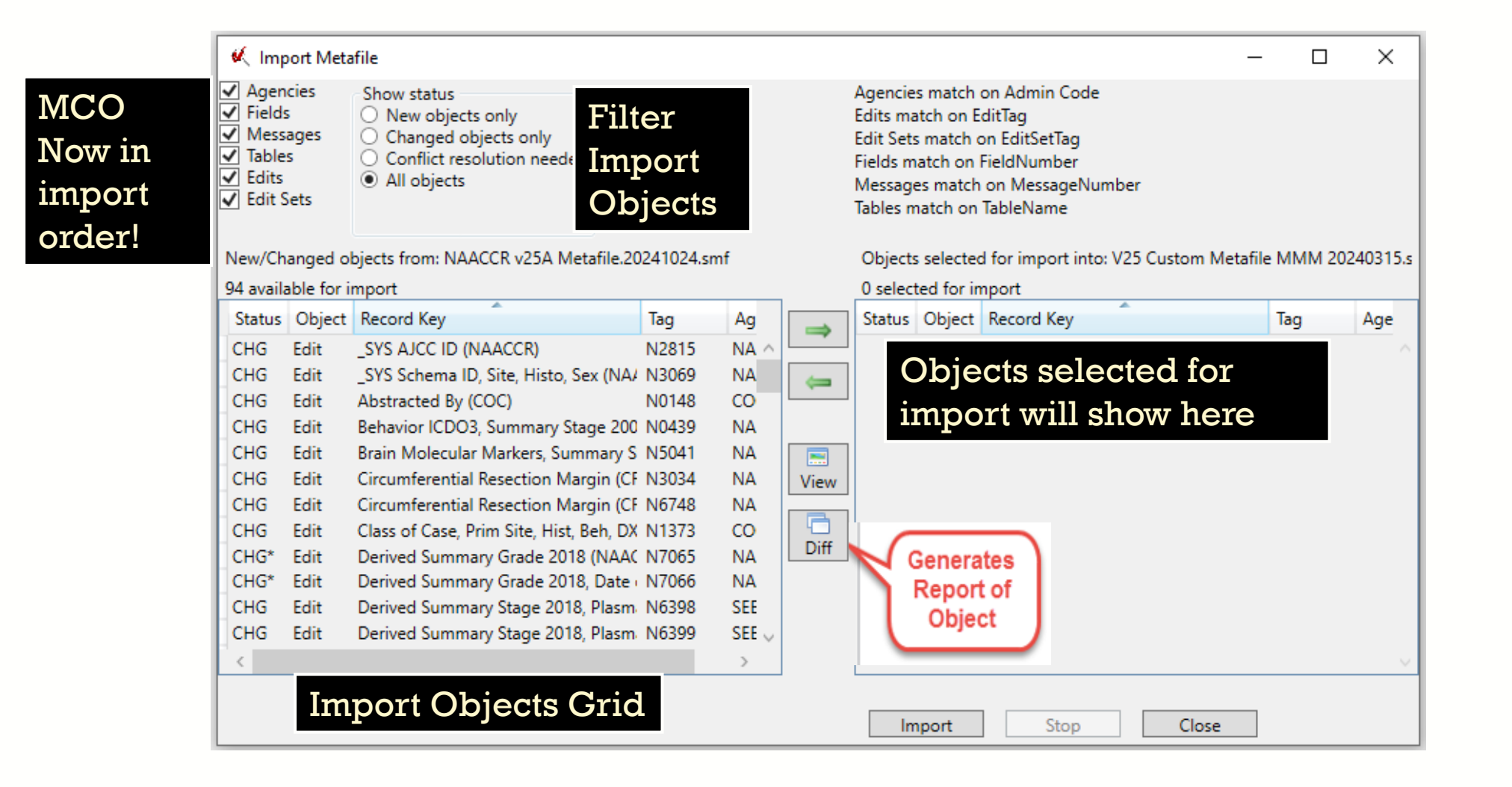

## No Agency to IMPORT for a Minor Update

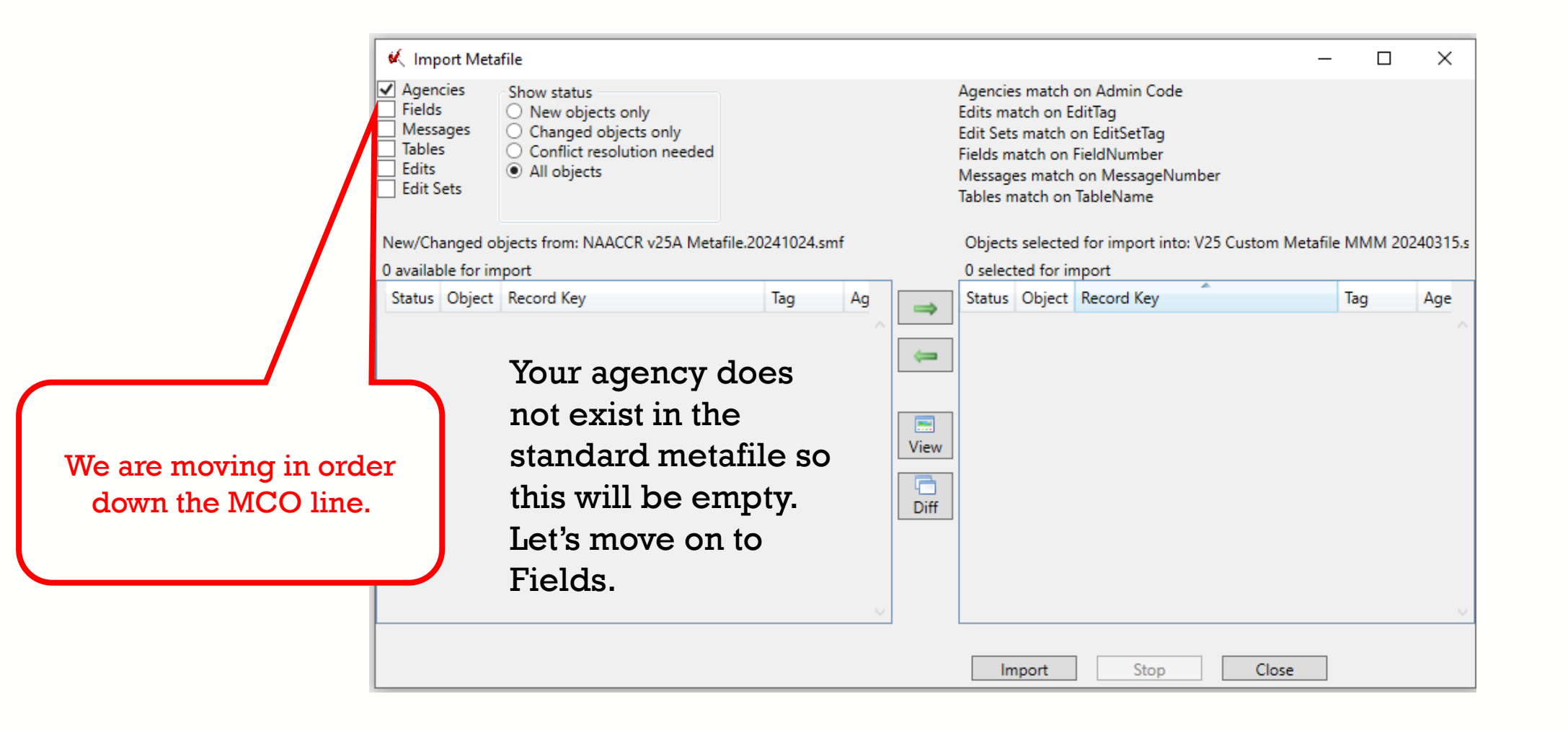

## **Import Field Update**

|                     | 🍕 Imp                                                 | ort Meta                 | file                                                                                                 |            |        |               |                                                                                                    |                                                                                          |                   | _        |           | × |
|---------------------|-------------------------------------------------------|--------------------------|----------------------------------------------------------------------------------------------------|------------|--------|---------------|----------------------------------------------------------------------------------------------------|------------------------------------------------------------------------------------------|-------------------|----------|-----------|---|
|                     | Ageno<br>Fields<br>Messa<br>Tables<br>Edits<br>Edit S | cies<br>ages<br>s<br>ets | Show status<br>New objects only<br>Changed objects only<br>Conflict resolution needed<br>All objects |            |        |               | Agencies match<br>Edits match on E<br>Edit Sets match on<br>Fields match on<br>Messages match<br>Tables match on | on Admin Code<br>ditTag<br>on EditSetTag<br>FieldNumber<br>on MessageNumber<br>TableName |                   |          |           |   |
| / I                 | New/Cha                                               | anged ol                 | ojects from: NAACCR v25A Metafile.202                                                                | 241024.smf |        |               | Objects selected                                                                                                 | I for import into: V25                                                                   | Custom Metafile I | MMM 2024 | 40315.smf |   |
|                     | 1 availab                                             | ole for im               | port                                                                                                 |            |        |               | 0 selected for in                                                                                                | nport                                                                                    |                   |          |           |   |
| /                   | Status                                                | Object                   | Record Key                                                                                           | Tag        | Agency | $\Rightarrow$ | Status Object                                                                                                    | Record Key                                                                               |                   | Tag      | Agency    |   |
| Ve are m<br>down th | oving<br>te MC                                        | in or<br>O lin           | rder<br>.e.                                                                                          |            | ~      | View<br>Diff  |                                                                                                    |                                                                                          |                   |          |           | ~ |
|                     |                                                       |                          |                                                                                                    |            |        |               | Import                                                                                                    | Stop                                                                                     | Close             |          |           |   |

### **Import V25A Messages Updates**

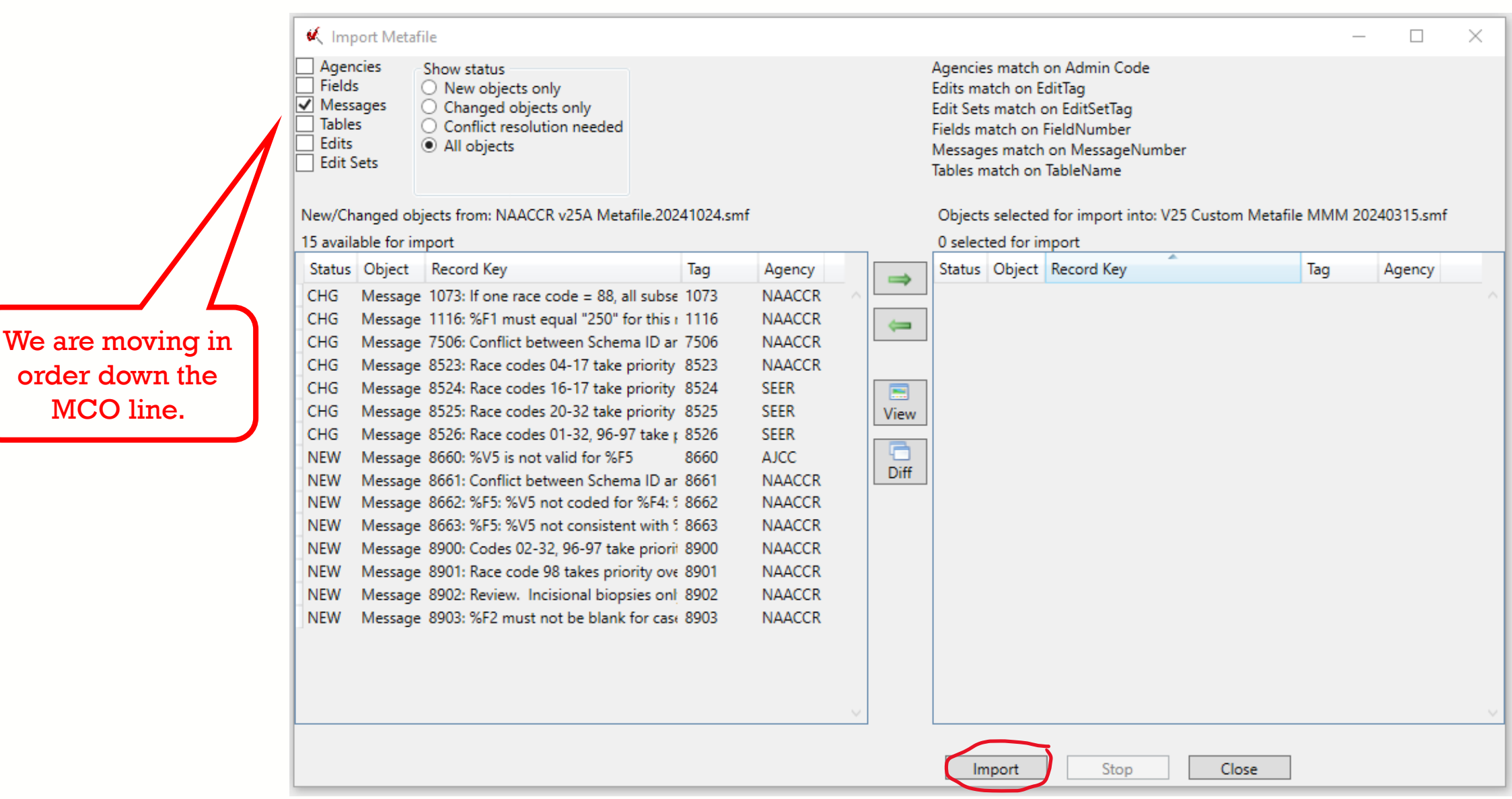

RELIABLE TRUSTED SCIENTIFIC DCPC

MCO line.

#### **Import V25A Tables**

| M Import Met                                                                | tafile                                                                                                    |                                                                                               |                                   |              |                                                                                                    |                                                                                                    |                     |             |       |   |
|-----------------------------------------------------------------------------|----------------------------------------------------------------------------------------------------|-----------------------------------------------------------------------------------------------|-----------------------------------|--------------|----------------------------------------------------------------------------------------------------|----------------------------------------------------------------------------------------------------|---------------------|-------------|-------|---|
| Agencies<br>Fields<br>Messages<br>Zables<br>Edits<br>Edits<br>Kew/Changed o | Show status<br>New objects only<br>Changed objects only<br>Conflict resolution needed<br>All objects<br>Objects from: NAACCR v25A Metafile. | .20241024.smf                                                                                 |                                   |              | Agencies match<br>Edits match on E<br>Edit Sets match on<br>Fields match on<br>Messages match<br>Tables match on<br>Objects selected | on Admin Code<br>ditTag<br>on EditSetTag<br>FieldNumber<br>on MessageNumber<br>TableName<br>d for import into: V25 Cus | tom Metafile MMM 20 | )240315.smf |       | ^ |
| 6 available for in                                                          | mport                                                                                                    |                                                                                               |                                   |              | 0 selected for in                                                                                                    | nport                                                                                                    |                     |             |       |   |
| Status Object                                                               | t Record Key                                                                                                    | Tag Age                                                                                       | ncy                               |              | Status Object                                                                                                    | Record Key                                                                                                    | Tag                 | Agency      |       |   |
| CHG Table<br>CHG Table<br>CHG Table<br>CHG Table<br>CHG Table<br>CHG Table  | AJCCIDV9STGP<br>EODRN2018<br>FIGOSTAGE<br>REGID10<br>SCHEMAID_AJCCID<br>SUMST1809                                                           | AJCCIDV9: COC<br>EODRN20 SEEF<br>FIGOSTAG NAA<br>REGID10 NAA<br>SCHEMAIE NAA<br>SUMST18( SEEF | CCR<br>CCR<br>CCR<br>CCR          | View<br>Diff |                                                                                                    |                                                                                                    |                     |             |       |   |
|                                                                             | Import the                                                                                                    | update                                                                                        | d <b>Tables</b> with              | depe         | ndenci                                                                                                    | es!                                                                                                    |                     |             |       | ~ |
| IVE                                                                         | (Review any                                                                                                    | other ta<br>our cust                                                                          | bles that may ha<br>om metafile.) | ave po       | pulated                                                                                                    | here - if an                                                                                                    | y. You ma           | y have re   | moved |   |
|                                                                             |                                                                                                    |                                                                                               |                                   |              |                                                                                                    |                                                                                                    |                     |             |       |   |

### **Import V25A Edit Updates**

|                 | 候 Imp                                    | ort Meta                        | file                                                                                                 |           |        |           |     |      |                                                                     |                                                                                  |                                                                                  |              |               |        |            |
|-----------------|------------------------------------------|---------------------------------|----------------------------------------------------------------------------------------------------|-----------|--------|-----------|-----|------|---------------------------------------------------------------------|----------------------------------------------------------------------------------|----------------------------------------------------------------------------------|--------------|---------------|--------|------------|
|                 | Agen<br>Fields<br>Mess<br>Table<br>Edits | icies<br>s<br>ages<br>s<br>Sets | Show status<br>New objects only<br>Changed objects only<br>Conflict resolution needed<br>All objects |           |        |           |     |      | Agencie<br>Edits ma<br>Edit Sets<br>Fields m<br>Message<br>Tables n | es match on E<br>atch on E<br>s match on I<br>natch on I<br>es match<br>natch on | on Admin Co<br>ditTag<br>on EditSetTag<br>FieldNumber<br>on Message<br>TableName | de<br>Number |               |        |            |
|                 | New/Ch                                   | anged ol                        | ojects from: NAACCR v25A Metafile.20                                                                 | 241024.sm | nf     |           |     |      | Objects                                                             | s selected                                                                       | l for import i                                                                   | nto: V25 Cu  | stom Metafile | MMM 20 | 240315.smf |
|                 | 57 availa                                | able for i                      | nport                                                                                                |           |        |           |     |      | 0 selec                                                             | ted for in                                                                       | nport                                                                            |              |               |        |            |
|                 | Status                                   | Object                          | Record Key                                                                                           | Tag       | Agency |           |     |      | Status                                                              | Object                                                                           | Record Key                                                                       | <u> </u>     |               | Tag    | Agency     |
|                 | CHG                                      | Edit                            | _SYS AJCC ID (NAACCR)                                                                                | N2815     | NAACCR |           |     | -    |                                                                     |                                                                                  |                                                                                  |              |               |        |            |
|                 | CHG                                      | Edit                            | _SYS Schema ID, Site, Histo, Sex (NA/                                                                | N3069     | NAACCR |           |     | -    |                                                                     |                                                                                  |                                                                                  |              |               |        |            |
|                 | CHG                                      | Edit                            | Abstracted By (COC)                                                                                  | N0148     | COC    |           |     |      |                                                                     |                                                                                  |                                                                                  |              |               |        |            |
|                 | CHG                                      | Edit                            | Behavior ICDO3, Summary Stage 200                                                                    | N0439     | NAACCR |           |     |      |                                                                     |                                                                                  |                                                                                  |              |               |        |            |
|                 | CHG                                      | Edit                            | Brain Molecular Markers, Summary S                                                                   | N5041     | NAACCR |           |     |      |                                                                     |                                                                                  |                                                                                  |              |               |        |            |
|                 | CHG                                      | Edit                            | Circumferential Resection Margin (CF                                                                 | N3034     | NAACCR |           |     | View |                                                                     |                                                                                  |                                                                                  |              |               |        |            |
|                 | CHG                                      | Edit                            | Circumferential Resection Margin (CF                                                                 | N6748     | NAACCR |           |     |      |                                                                     |                                                                                  |                                                                                  |              |               |        |            |
|                 | CHG                                      | Edit                            | Class of Case, Prim Site, Hist, Beh, DX                                                              | N1373     | COC    |           |     |      |                                                                     |                                                                                  |                                                                                  |              |               |        |            |
|                 | CHG*                                     | Edit                            | Derived Summary Grade 2018 (NAAC                                                                     | N7065     | NAACCR |           |     | Diff |                                                                     |                                                                                  |                                                                                  |              |               |        |            |
|                 | CHG*                                     | Edit                            | Derived Summary Grade 2018, Date (                                                                   | N7066     | NAACCR |           |     |      |                                                                     |                                                                                  |                                                                                  |              |               |        |            |
|                 | CHG                                      | Edit                            | Derived Summary Stage 2018, Plasma                                                                   | N6398     | SEER   |           |     |      |                                                                     |                                                                                  |                                                                                  |              |               |        |            |
|                 | CHG                                      | Edit                            | Derived Summary Stage 2018, Plasma                                                                   | N6399     | SEER   |           |     |      |                                                                     |                                                                                  |                                                                                  |              |               |        |            |
|                 | CHG                                      | Edit                            | FIGO Stage, Gynecologic, Schema ID                                                                   | N2880     | NAACCR |           |     |      |                                                                     |                                                                                  |                                                                                  |              |               |        |            |
|                 | CHG                                      | Edit                            | Grade, Breast, Behavior ICD-O-3 (NA                                                                  | N6464     | NAACCR |           |     |      |                                                                     |                                                                                  |                                                                                  |              |               |        |            |
|                 | CHG                                      | Edit                            | High Risk Cytogenetics, Schema ID, F                                                                 | N2996     | NAACCR |           |     |      |                                                                     |                                                                                  |                                                                                  |              |               |        |            |
| depend          | enc                                      | ried                            | 21                                                                                                   |           |        |           |     |      |                                                                     |                                                                                  |                                                                                  |              |               |        |            |
| acpena          |                                          | 510.                            | 5.                                                                                                   |           |        |           |     |      |                                                                     |                                                                                  |                                                                                  |              |               |        |            |
| advance         | e.                                       |                                 |                                                                                                    |           |        |           |     |      |                                                                     |                                                                                  |                                                                                  |              |               |        |            |
| · ··· · ··· ·   |                                          |                                 |                                                                                                    |           |        | · · + ·   |     |      |                                                                     |                                                                                  |                                                                                  |              |               |        |            |
| s <u>may im</u> | pac                                      | τу                              | <u>our previous</u>                                                                                  | cu        | stom   | lizations | . 🗆 |      |                                                                     |                                                                                  |                                                                                  |              |               |        |            |
|                 | -<br>                                    | -                               | -                                                                                                    |           | •      |           |     |      |                                                                     |                                                                                  |                                                                                  |              |               |        |            |
| om one o        | of th                                    | les                             | e. vou mav n                                                                                         | eec       | t to i | cecreate  |     |      |                                                                     |                                                                                  |                                                                                  |              |               |        |            |
|                 |                                          |                                 | e, jee                                                                                               |           |        |           |     |      |                                                                     |                                                                                  |                                                                                  |              |               |        |            |
|                 |                                          |                                 |                                                                                                    |           |        |           |     |      |                                                                     |                                                                                  |                                                                                  |              |               |        |            |
|                 |                                          |                                 |                                                                                                    |           |        |           |     |      |                                                                     |                                                                                  |                                                                                  |              |               |        |            |
| tor ho          | 1-                                       |                                 |                                                                                                    |           |        |           |     |      |                                                                     |                                                                                  |                                                                                  |              |               |        |            |
| ov for the      | яр.                                      |                                 |                                                                                                    |           |        |           |     |      |                                                                     |                                                                                  |                                                                                  |              |               |        |            |
|                 | _                                        |                                 |                                                                                                    |           |        |           |     |      |                                                                     |                                                                                  |                                                                                  |              |               |        |            |
|                 |                                          |                                 |                                                                                                    |           |        |           |     |      |                                                                     |                                                                                  |                                                                                  |              |               |        |            |
|                 |                                          |                                 |                                                                                                    |           |        |           |     |      |                                                                     |                                                                                  |                                                                                  |              |               |        |            |
|                 | CHG                                      | Edit                            | Primary Site, Morphology-Type, Beh                                                                   | N7040     | SEER   |           |     |      |                                                                     |                                                                                  |                                                                                  |              |               |        |            |
|                 | CHG                                      | Edit                            | Prostate, RX SummSurg Prim Site 2                                                                    | N7070     | NAACCR |           | ~   |      |                                                                     |                                                                                  |                                                                                  |              |               |        |            |
|                 | 0.100                                    |                                 |                                                                                                    | 100.10    |        |           |     |      |                                                                     |                                                                                  |                                                                                  |              |               |        |            |
|                 |                                          |                                 |                                                                                                    |           |        |           |     |      |                                                                     | nort                                                                             | C+                                                                               |              | Class         |        |            |
|                 |                                          |                                 |                                                                                                    |           |        |           |     |      |                                                                     | ipon                                                                             | stop                                                                             |              | Close         |        |            |

Import updated standard edits with

- Many edit-related changes as we ٠
- Watch out for how these changes • If your customized edit is built from the custom edit.

DCPC

Email: cancerinformatics@cdc.g ۲

SCIENTIFIC

TRUSTED

RELIABLE

## Import V25A Edit Sets

| 候 In                                              | nport Meta                                    | file                                                                                                    |               |        |     |                                                                                                    |                                                                                       |              |
|---------------------------------------------------|-----------------------------------------------|----------------------------------------------------------------------------------------------------|---------------|--------|-----|----------------------------------------------------------------------------------------------------|---------------------------------------------------------------------------------------|--------------|
| r _ Age<br>Fiel<br>Tab<br>Tab<br>_ Edit<br>✔ Edit | encies<br>ds<br>ssages<br>les<br>:s<br>: Sets | Show status<br>O New objects only<br>O Changed objects only<br>O Conflict resolution needed<br>O All objects |               |        |     | Agencies match<br>Edits match on E<br>Edit Sets match<br>Fields match on<br>Messages match<br>Tables match on | on Admin Code<br>ditTag<br>on EditSetTag<br>FieldNumber<br>on MessageNur<br>TableName | mber         |
| New/C                                             | hanged ob                                     | jects from: NAACCR v25A Metafile                                                                             | .20241024.smf |        |     | Objects selecte                                                                                               | d for import into                                                                     | : V25 Custom |
| 15 ava                                            | ilable for ir                                 | nport                                                                                                    |               |        |     | 0 selected for in                                                                                             | nport                                                                                 |              |
| Statu                                             | s Object                                      | Record Key                                                                                                   | Tag           | Agency |     | Status Object                                                                                                 | Record Key                                                                            | A            |
| CHG                                               | Edit Set                                      | AJCC Edits                                                                                                   | NES0500       | NAACCR |     |                                                                                                    |                                                                                       |              |
| CHG                                               | Edit Set                                      | Canadian Council of Cancer Regist                                                                            | trie NES0127  | CCCR   | -   | 3                                                                                                    |                                                                                       |              |
| CHG                                               | Edit Set                                      | Central Example Edits                                                                                        | NES0800       | NAACCR |     |                                                                                                    |                                                                                       |              |
| CHG                                               | Edit Set                                      | Central: Vs25 NPCR Required - Co                                                                             | nsc NES0149   | NPCR   |     |                                                                                                    |                                                                                       |              |
| CHG                                               | Edit Set                                      | Central: Vs25 State Example - Inco                                                                           | mi NES0150    | NAACCR |     |                                                                                                    |                                                                                       |              |
| CHG                                               | Edit Set                                      | Hosp: Vs25 COC Required                                                                                      | NESU344       | NAACCR | Vie | w                                                                                                    |                                                                                       |              |
| CHG                                               | Edit Set                                      | Inter-registry Data Exchange - Abs                                                                           | nso NES0601   | NAACCR |     |                                                                                                    |                                                                                       |              |
| CHG                                               | Edit Set                                      | Path Items                                                                                                   | NES0052       | NAACCR | Dif | f                                                                                                    |                                                                                       |              |
| CHG                                               | Edit Set                                      | Quality Control Edits-Central Regi                                                                           | stry NES0003  | NAACCR |     |                                                                                                    |                                                                                       |              |
| CHG                                               | Edit Set                                      | SEER: Hospital Edits                                                                                         | NES0445       | SEER   |     |                                                                                                    |                                                                                       |              |
| CHG                                               | Edit Set                                      | SEER: Vs 25 Transmit Edits                                                                                   | NES0334       | SEER   |     |                                                                                                    |                                                                                       |              |
| CHG                                               | Edit Set                                      | SSDI Valid Value Edits                                                                                       | NES0502       | NAACCR |     |                                                                                                    |                                                                                       |              |
| NEW                                               | Edit Set                                      | test<br>Vanden SVS Edite                                                                                     | 1             | AJCC   |     |                                                                                                    |                                                                                       |              |
| CHG                                               | Edit Set                                      | vendor_SYS Edits                                                                                             | INE20321      | NAACCK |     |                                                                                                    |                                                                                       |              |
|                                                   |                                               |                                                                                                    |               |        |     |                                                                                                    |                                                                                       |              |
|                                                   |                                               |                                                                                                    |               |        |     |                                                                                                    |                                                                                       |              |
| For some 1                                        | isers                                         | it is better to re                                                                                           | create        | vour   |     |                                                                                                    |                                                                                       |              |
|                                                   | · mi. ·                                       |                                                                                                    | 41 4          | ,      |     |                                                                                                    |                                                                                       |              |
| om edit se                                        | t. Thi                                        | s will guarantee                                                                                             | e that ye     | ou     |     |                                                                                                    |                                                                                       |              |
| the latest                                        |                                               | ion of all doman                                                                                             | domenie       | -      |     |                                                                                                    |                                                                                       |              |

Edit Set Import can vary by user agency.

- Add only the edit sets you want or add them all.
- New edit sets targeted to specific tasks.
- Be careful not to replace your custom edit set with a standard edit set (importance of renaming your custom objects)

If you are not sure what to do here, contact: cancerinformatics@cdc.gov.

# **V25A METAFILE VERSION DOCUMENTATION**

- Documentation is one of the last metafile tasks before implementation in central registry software or distribution to reporting facilities
- Within the Edit Writer Tools menu, there is a feature for Metafile Version and Comment
- Facilitates communication among reporting facilities, the central registry, vendors, and edits staff who respond to queries and concerns about edits

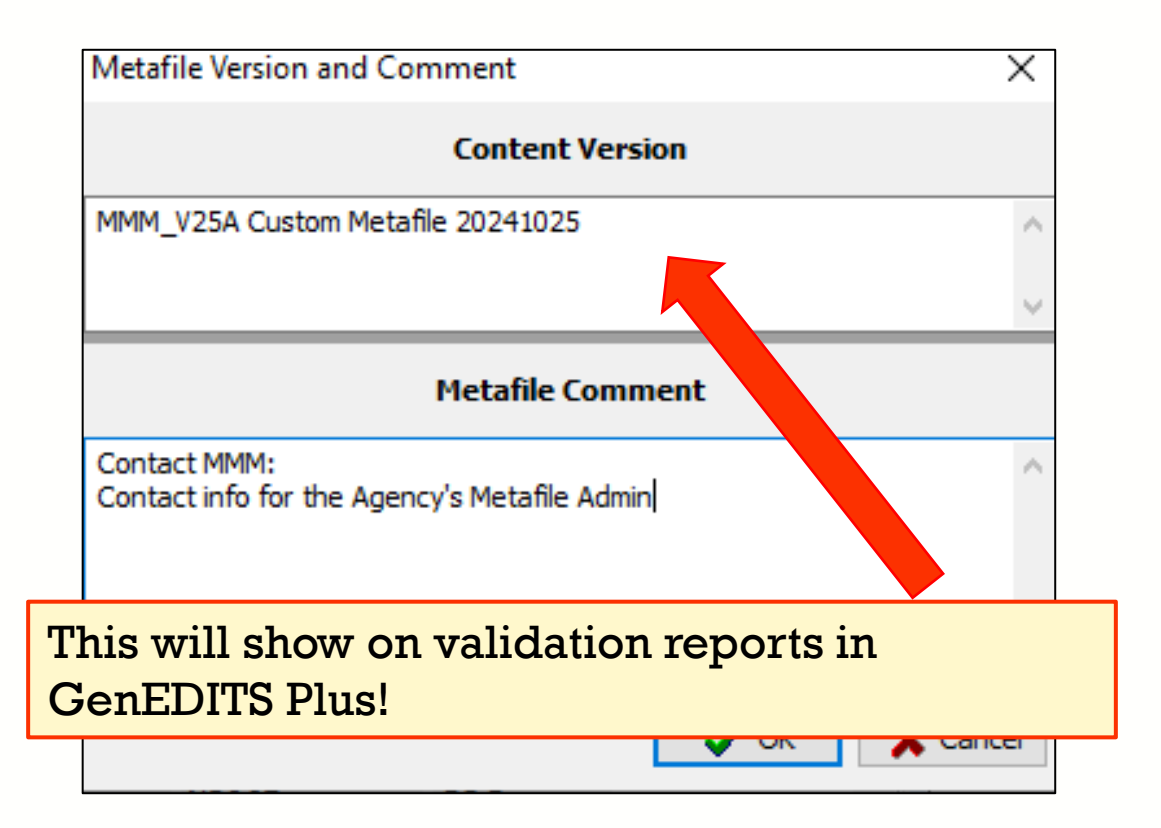

## **RECOMPILE EDITS AND SAVE YOUR METAFILE (SMF)**

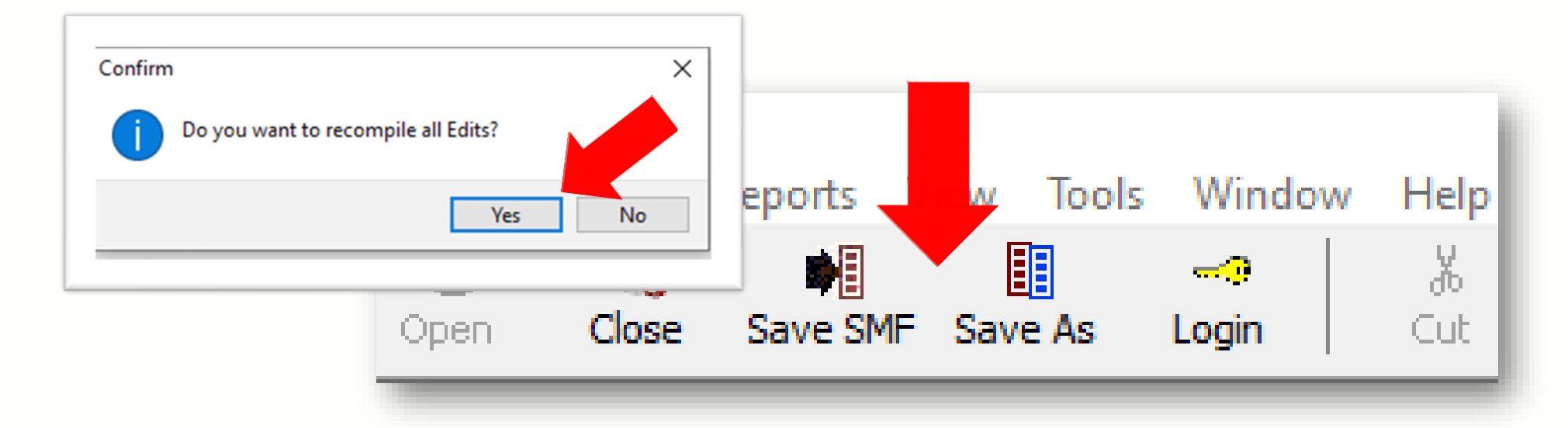

After recompiling and saving your V25A custom metafile with a unique name, your updated V25A metafile (once your custom V25 metafile) is ready for testing/distribution!

Note: **Save SMF** will save over the copy you originally opened. **Save AS** will save your changes as a new metafile. Either way, update the metafile name to V25A with agency code and today's date. ex: V25A\_MMM\_Metafile20241025.smf

#### Resources

#### **Edits Software Downloads:**

https://www.cdc.gov/cancer/npcr/tools/edits/edits50.htm

#### □ Knowledge Base:

https://app.onedesk.com/app-od/o-regplus/knowledge-base-2?customerAccess=

#### Metafile and Data Dictionaries:

https://www.naaccr.org/standard-data-edits/

#### Review the EditWriter Help documentation

- Now available through the Knowledge Base
- https://app.onedesk.com/app-od/o-regplus/knowledge-base-2?customerAccess=

## Thank you!

Go to the official federal source of cancer prevention information: www.cdc.gov/cancer

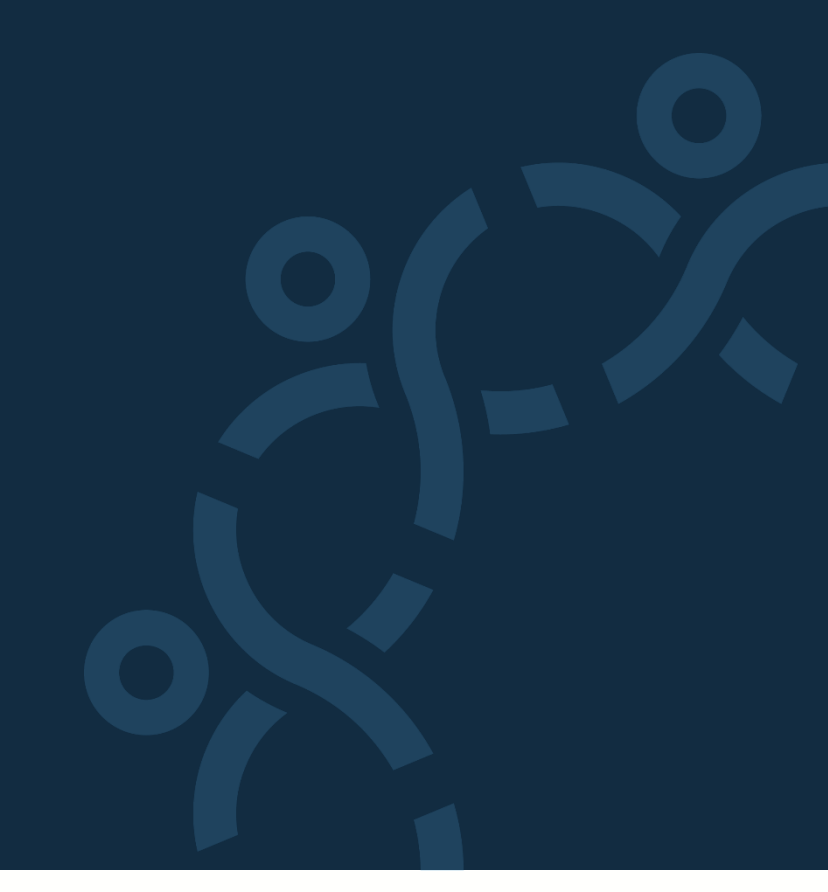

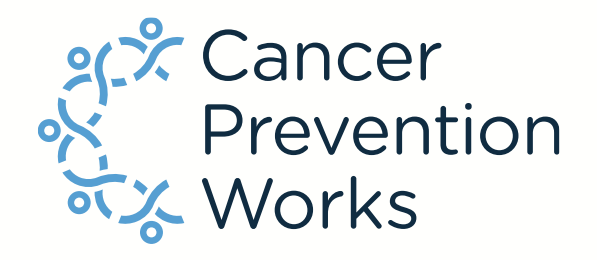

**Division of Cancer Prevention and Control** 

Reliable. Trusted. Scientific.

The findings and conclusions in this report are those of the authors and do not necessarily represent the official position of the Centers for Disease Control and Prevention.